## Faire une réservation sur Esidoc

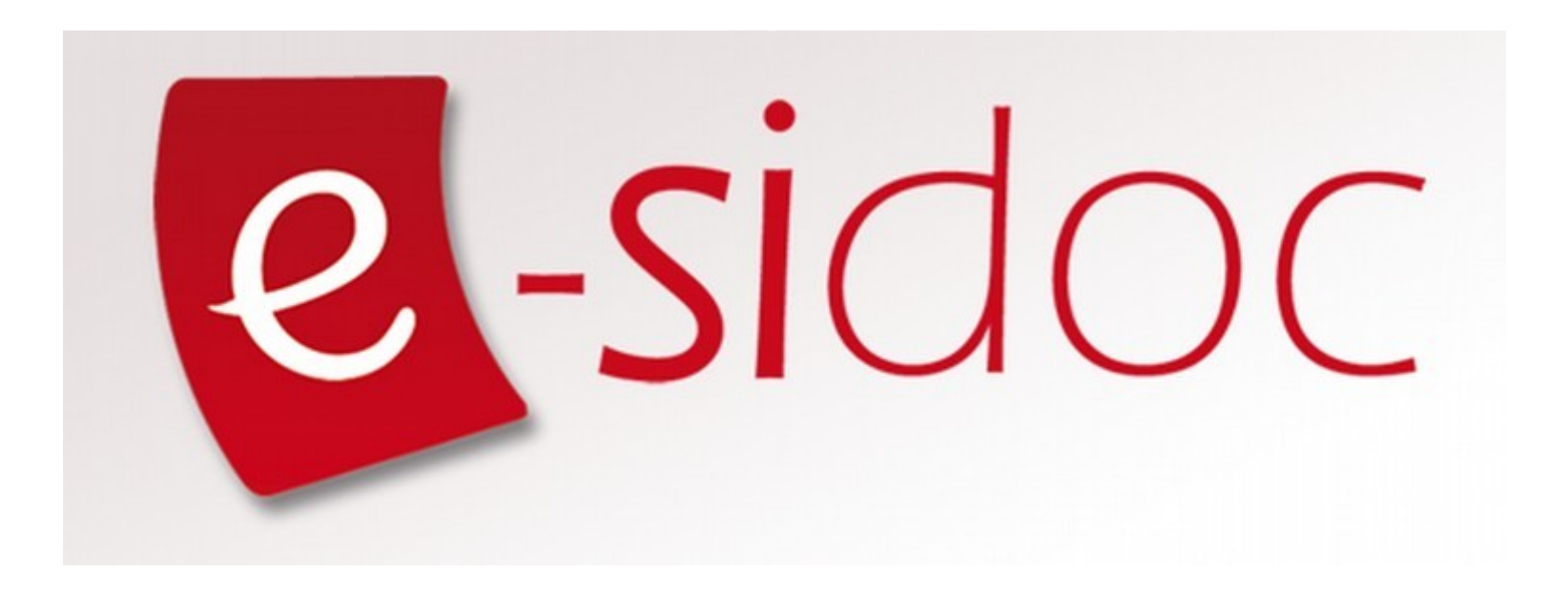

Pour pouvoir réserver un ou plusieurs documents qui vous intéressent, vous devez d'abord vous <u>connecter</u> (avec <u>vos identifiants</u>, ceux de vos parents ne fonctionneront pas) sur votre ENT (Espace Numérique de Travail)

https://annefrank.ent.auvergnerhonealpes.fr/

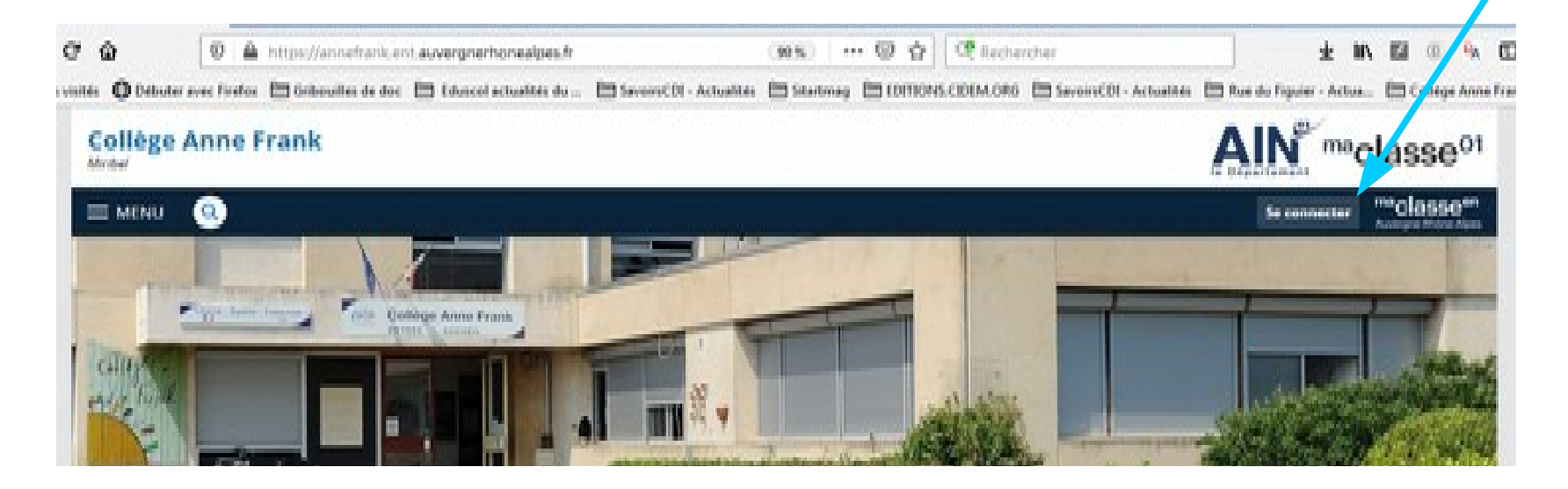

#### Une fois sur l'ENT, rendez-vous sur « ESIDOC » Il est accessible dans la rubrique « **RESSOURCES NUMERIQUES** », dans la partie « MÉDIACENTRE » Accueil 🞽 Messagerie Moodle Rubriques Administration Établissement Services personnels Scolarité Publication Ressources numériques Médiacentre FOLIOS

#### Quand « MÉDIACENTRE » est ouvert, des ressources numériques vous sont proposées, parmi lesquelles on trouve **ESIDOC** Édité par Maskott SAS. jeunesse et des Sports. ŵ Plus de détails 27 Plus de détails 27 Plus de détails Accéde Accéder Accéder Édugéo - Offre Éduthèque de Equipe Réussite - BRNE e-sidoc : le portail l'IGN (mère de famille) Allophones - Tous niveaux documentaire du CDI Édité par Institut national de Édité par DIDIER FLE. Édité par Réseau Canopé. l'information géographique et forestière (IGN). 57 \$ Plus de détails Plus de détails Cliquez sur Accéder Accéde 27 Plus de détails Accéder « Accéder » Lumni fovéa AFP Lumni Enseignement Offre edutheque de l'AFP Fovéa Lumni GAR GAR Édité par ARTE France. Édité par INSTITUT NATIONAL Édité par AFP. óduthòque DE L'AUDIOVISUEL (INA) 15:35 \* 😼 🐂 🔥 20/09/20

#### Quand vous êtes sur Esidoc, vous pouvez chercher le livre ou le magazine qui vous intéresse avec le moteur de **recherche** : = 1<sup>er</sup> clic

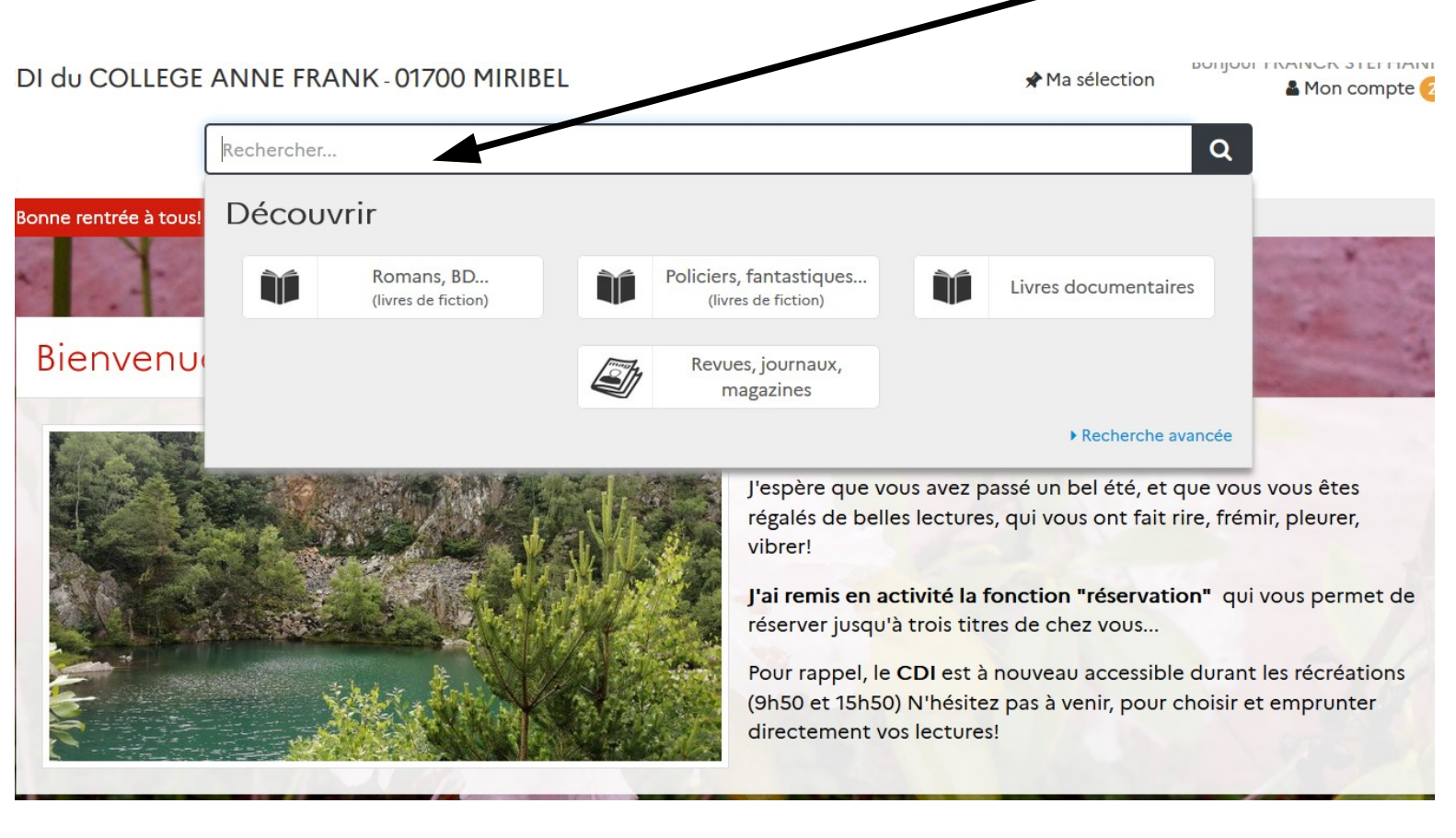

#### Quand vous avez trouvé le livre de votre choix, cliquez sur « Localiser le document », (sous \'illustration de couverture) = 2<sup>ème</sup> clic

| 16 10                           | Harry est to                                                                                                    | ou                                                                                       |                                                                          |                                                                   |                                                          | ×.                                                                                                  |
|---------------------------------|----------------------------------------------------------------------------------------------------|------------------------------------------------------------------------------------------|--------------------------------------------------------------------------|-------------------------------------------------------------------|----------------------------------------------------------|----------------------------------------------------------------------------------------------------|
| - SCA                           | Dick King-Smith et Serge I<br>Publié en 2006 par Gallim                                                                                    | Bloch<br>and                                                                             |                                                                          |                                                                   |                                                          |                                                                                                    |
| Par star                        | Lorsque Harry vit pour la j<br>Georges, lui avait-il donc la<br>a cette question quand Mi<br>succulents gáteaux et fit fi<br>d'être muet 1 | première fois Madiso<br>légué un perroquet<br>adison commença à<br>aire à son père de fi | on, il fit la grin<br>africain, âgé<br>i faider à faire<br>ormidables pr | nace I Pourqu<br>de quarante a<br>e ses devoirs,<br>rogrês aux mo | ioi son onc<br>ins et muer<br>confia à si<br>ts croisés. | le d'Amérique, l'oncle<br>19 Harry eut la réponse<br>a mère le secret de<br>.Car Madison était loin |
| Dick King Smith<br>HARRY EST FO | Avis des lecteurs                                                                                                    | Aucun avis sur<br>Proposez                                                               | ce document.<br>le vôtre 1                                               |                                                                   |                                                          | \$2 Ajouter un avis                                                                                 |
| 4 <sup>4</sup> de couvertur     | Notes complémentaire                                                                                                    | 15                                                                                       |                                                                          |                                                                   |                                                          |                                                                                                    |
|                                 |                                                                                                    |                                                                                          |                                                                          |                                                                   |                                                          |                                                                                                    |

#### Une petite fenêtre s'ouvre sur votre écran : cliquez sur « **Réserver un exemplaire** » = 3<sup>ème</sup> clic

|              | AC.                      | Harry es                                                                                               | st tou                                                                                                    |                                                                                                    | e                                                                                                    |
|--------------|--------------------------|----------------------------------------------------------------------------------------------------|----------------------------------------------------------------------------------------------------|----------------------------------------------------------------------------------------------------|----------------------------------------------------------------------------------------------------|
| No.          | 1. h                     | Dick King-Smith et<br>Publié en 2006 pa                                                                | Serge Bloch<br>r Gailimard                                                                                      |                                                                                                    |                                                                                                    |
| 1 a          | A                        | Lorsque Harry vit p<br>Georges, lui avat-<br>à cette question qu<br>succulents gâteau<br>d'être muet 1 | our la première fois Mad<br>Il donc légué un perroqui<br>Jand Madison commença<br>Il et fit faire à son père de | son, il fit la grimace ! Pourqu<br>et africain, âgé de quarante a<br>à l'aider à faire ses devoirs,<br>formidables progrès aux moi | oi son oncle d'Amérique, l'oncle<br>ns et muet ? Harry eut la réponse<br>confla à sa mère le secret de<br>ls croisésCar Madison état ioin |
| Dick         | Kine-Smith               |                                                                                                    |                                                                                                    |                                                                                                    |                                                                                                    |
| LARR         | King-Smith<br>Y EST FOU  | Avis des lecte Avis des lecte arry est fou exemptaire                                                  | us<br>(8)                                                                                                    | r ce document.<br>t le vôtre !                                                                                                    | fr Ajouter un avis                                                                                                    |
| LARR         | King-Smith<br>IY EST FOU | Avis des lecte Avis des lecte arry est fou exemptaire  Réserver un excemptaire  Emptac ement           | ors<br>Statut                                                                                                   | r ce document.<br>t le vôtre !                                                                                                    | th Ajouter un avis                                                                                                    |
| Dick<br>LARR | Cote<br>R KIN            | Avis des lecte arry est fou exemptaire  Emptaciement CDE                                               | Urs<br>Statut<br>Disponible                                                                                     | r ce document.<br>t le vôtre !                                                                                                    | tr Ajouter un avis                                                                                                    |

#### Vous obtenez le message suivant : « Vous avez réservé ce document »

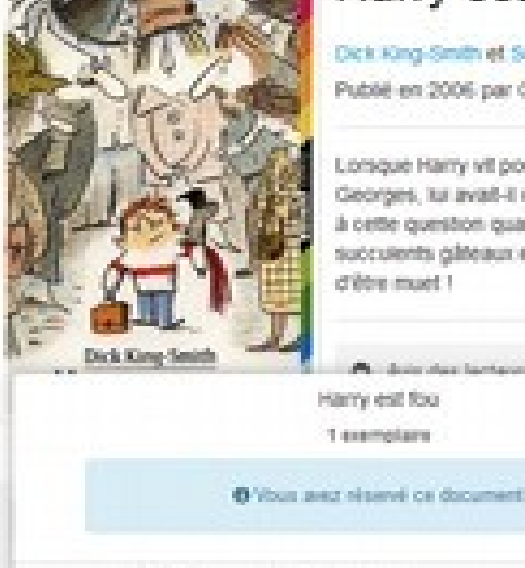

Cole.

R KOM

Dick King-Smith et Serge Bloch

Publié en 2006 par Galimard

Longue Harry vit pour la première fois Madison. Il fit la grimace Georges, tui avait-il donc légué un perroquet africain, ágé d à cette question quand Madison commenca à l'aider à fa succurents gâteaux et fit tare à son père de formidati d'étre inset 1

A date day lastages Harry est fou-1 exemplane

Employeement

CON

Charles P. Disponible Alexander Million + Easter

ce document.

la vétes l'

Vous avez le droit de faire jusqu'à TROIS réservations en même temps !

# Et voilà ! Vous n'avez plus qu'à venir au CDI, à la récréation suivante pour récupérer votre / vos réservation(s)

Elle est pas belle, la Vie ???

## Enfantin, non ?

## Si malgré tout ça, vous aviez un problème, des difficultés pour y arriver, vous pouvez

m'envoyer un message\* via Pronote.

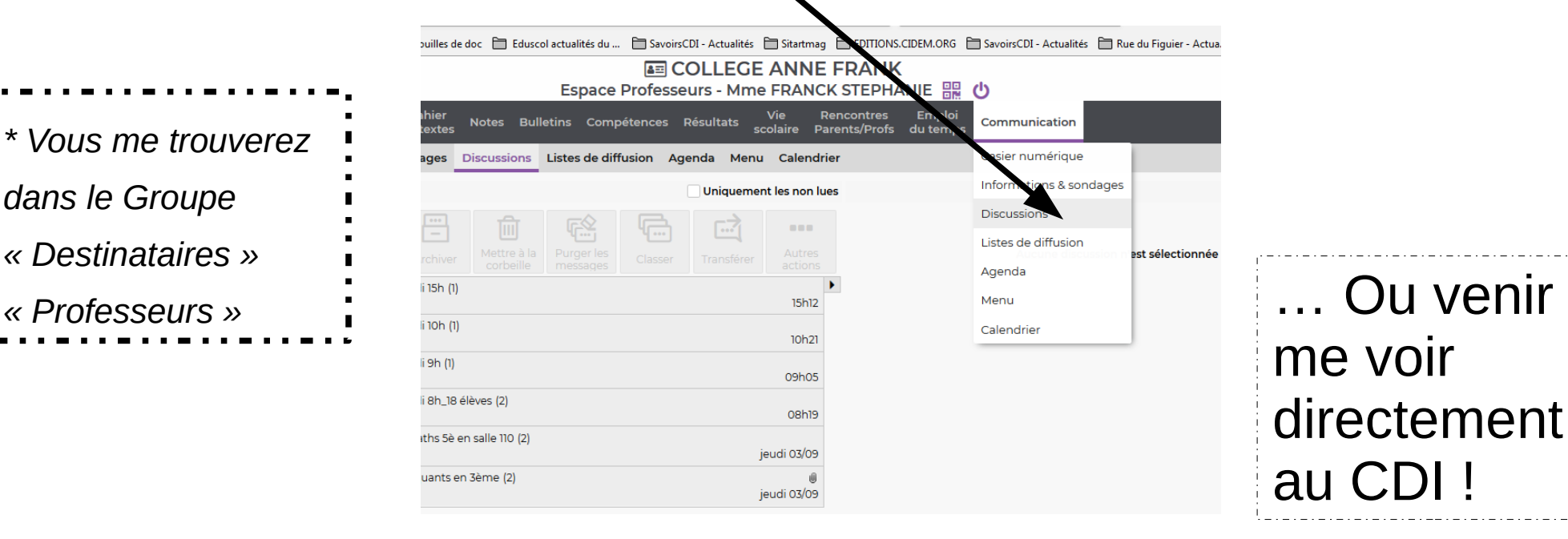

Stéphanie FRANCK

dans le Groupe

« Destinataires »

« Professeurs »

Mis à Jour Septembre 2022